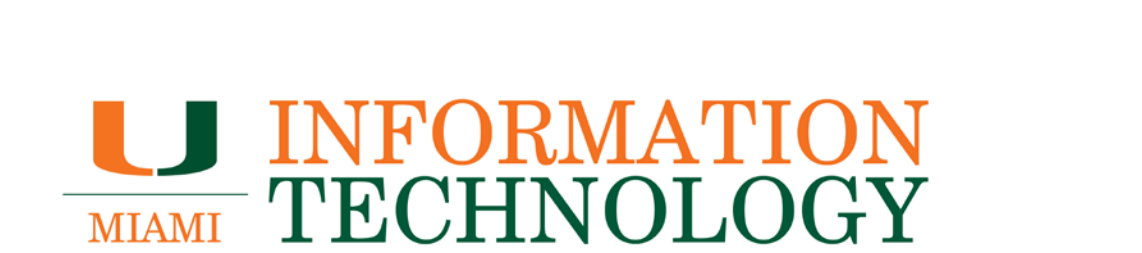

# Office 365

**Configuring a Secondary Mailbox to a Mobile Device** 

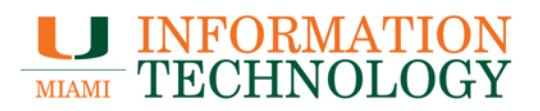

## **Table of Contents**

| Adding A Secondary Office 365 Mailbox to A Mobile Device     | 3  |
|--------------------------------------------------------------|----|
| iPhone, iPad, or iPod Touch                                  | 3  |
| Android                                                      | 13 |
| Removing A Secondary Office 365 Mailbox from A Mobile Device | 20 |
| iPhone, iPad, or iPod Touch                                  | 20 |
| Android                                                      | 23 |

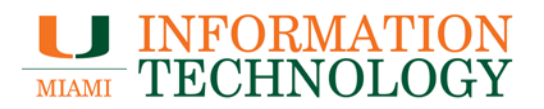

### Adding a Secondary Office 365 Mailbox to a Mobile Device

Follow these steps to add an additional Office 365 mailbox to a mobile device only if you have been granted access to the Office 365 account on the server.

If you do not currently have access to the mailbox on the server, please have the owner of the mailbox submit an email to itsupportcenter@miami.edu or call them at 305-284-6565 requesting you be given full access to the mailbox.

Once you have been granted access to the mailbox on the server, follow the steps below.

iPhone, iPad, or iPod Touch

- 1. Tap Settings > Mail, Contacts, Calendars > Add Account.
  - If you are on iOS 10.3, tap Settings > Mail > Accounts > Add Account

| ●●○○○ AT&T LTE          | 12:18 PM   | 9 🖲 🕪 🕪       |
|-------------------------|------------|---------------|
| <b>&lt;</b> Settings Ma | il, Contac | ts, Calendars |
|                         |            |               |
| ACCOUNTS                |            |               |
|                         |            | _             |
|                         |            |               |
| _                       |            |               |
|                         |            |               |
|                         |            |               |
|                         |            |               |
|                         |            |               |
| Add Account             |            | >             |
|                         |            |               |
| Fetch New Da            | ata        | 15 min >      |
|                         |            |               |
| MAIL                    |            |               |
| Preview                 |            | 2 Lines >     |
|                         |            | $\bigcirc$    |

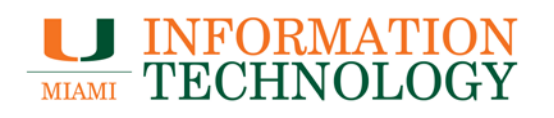

2. Tap Other.

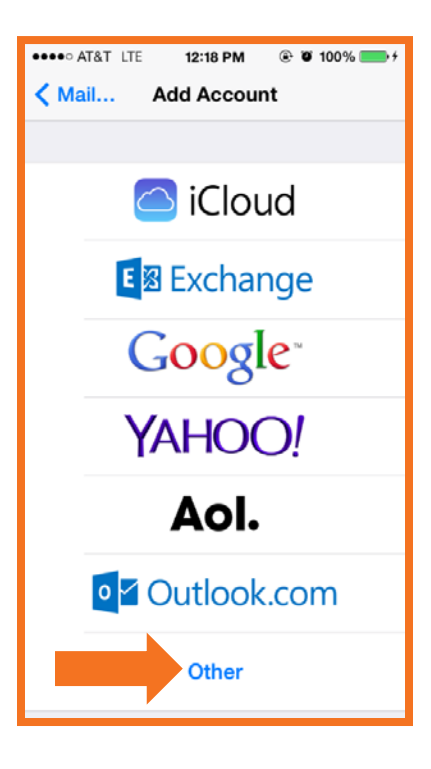

3. Tap Add Mail Account.

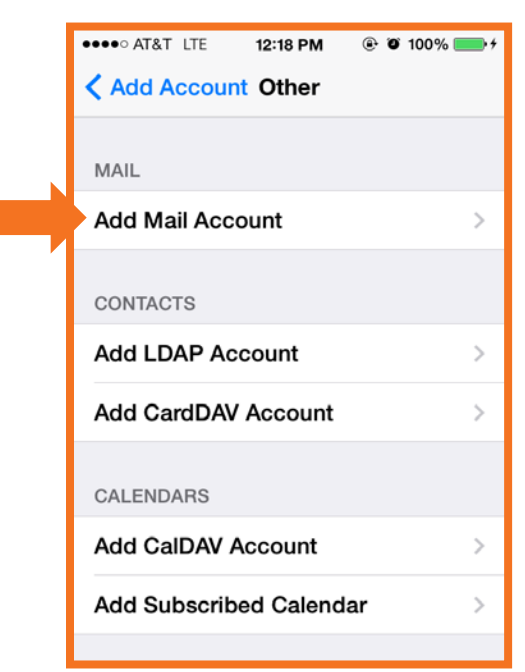

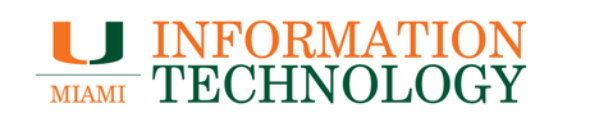

- 4. Enter in the following information:
  - Name field: Name of the Departmental Mailbox.
  - Email: The shared mailbox address. (e.g. pss@miami.edu).
  - **Password**: Your user account email password. (e.g. password for username@miami.edu).
  - **Description**: Provide one if you would like.
- 5. Tap Next.

| ●●●●○ AT&T LTE | 12:19 PM  | @ @ 1( | 00% <b></b> •+ |  |
|----------------|-----------|--------|----------------|--|
| Cancel N       | lew Accou | nt     | Next           |  |
|                |           |        |                |  |
| Name           | PSS       |        |                |  |
| Email          | pss@miam  | i.edu  |                |  |
| Password       | ••••      | 1      |                |  |
| Description    | PSS       |        |                |  |
|                |           |        |                |  |
|                |           |        |                |  |
| QWEF           | TY        | UI     | ΟΡ             |  |
| ASD            | FGH       | J      | < L            |  |
| ΰ Z X          | CVB       |        |                |  |
| 123 🌐 👰        | space     |        | return         |  |

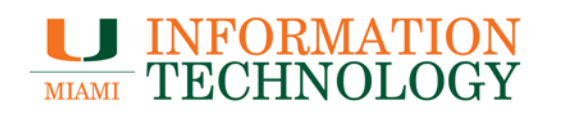

- 6. Under Incoming Mail Server enter the following information:
  - Host name: outlook.office365.com
  - **User name**: your email address/departmental mailbox email address (e.g. username@miami.edu/pss@miami.edu).
  - **Password**: Enter in the password for your email account if it is not already filled in.
- 7. Under Outgoing Mail Server enter the following information:
  - Host name: smtp.office365.com
  - User name: Your email address (e.g. username@miami.edu)
  - Password: Your user account/email password.
- 8. Tap **Next**.

| ●●●●○ AT&T LTE 12:21 PM          |  |
|----------------------------------|--|
| Cancel New Account Next          |  |
| Email pss@miami.edu              |  |
| Description PSS                  |  |
|                                  |  |
| INCOMING MAIL SERVER             |  |
| Host Name outlook.office365.com  |  |
| User Name username@miami.edu/pss |  |
| Password ••••••                  |  |
| OUTGOING MAIL SERVER             |  |
| Host Name smtp.office365.com     |  |
| User Name username@miami.edu     |  |
| Password ••••••                  |  |
|                                  |  |

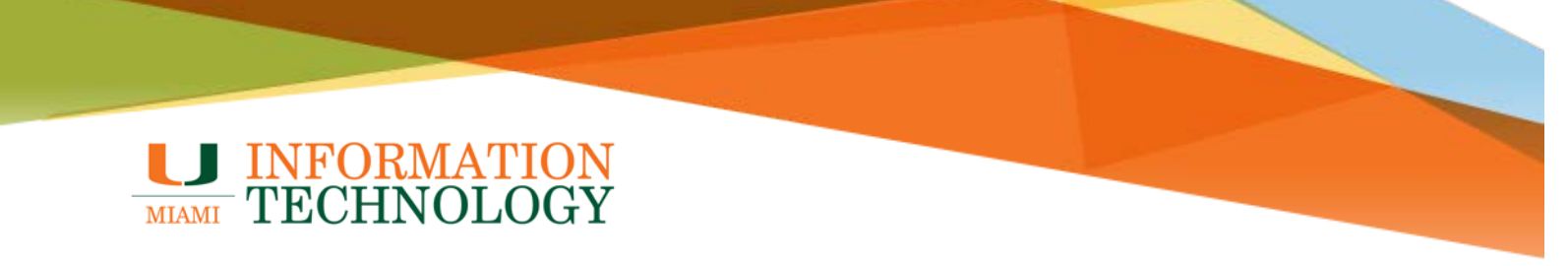

- When you tap Next it will say "Verifying." It may tell you the password is incorrect. If it does, tap Save to continue onto the next screen where you can enable/disable Mail & Notes.
- 10. After enabling/disabling Mail & Notes to your preference, tap Save.

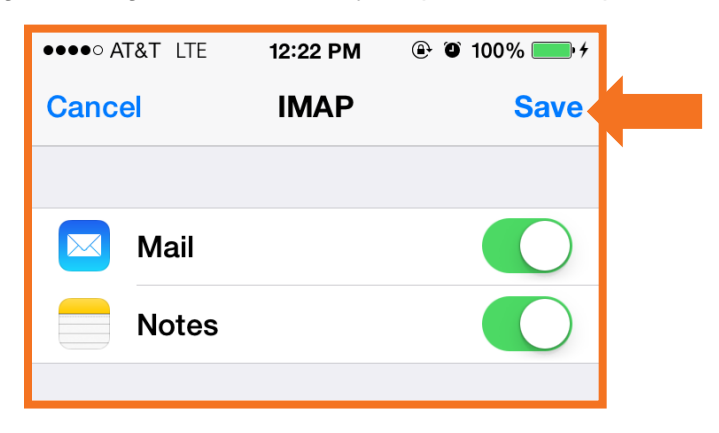

11. Tap on the account you just created.

| ●●●●○ AT&T LTE          | 12:22 PM   | @ Ø 100% 🛑 f  |
|-------------------------|------------|---------------|
| <b>&lt;</b> Settings Ma | il, Contac | ts, Calendars |
|                         |            |               |
| ACCOUNTS                |            |               |
|                         |            | _             |
|                         |            | -             |
| _                       |            |               |
|                         |            |               |
|                         |            | -             |
|                         |            |               |
| PSS                     |            |               |
| Mail, Notes             |            | >             |
| Add Account             |            | >             |
|                         |            |               |
| Ectob Now D             | ata        | 15 min        |
| Fetch New Da            | ala        | 15 11111 2    |
| ΜΔΙΙ                    |            |               |
| WAIL                    |            |               |

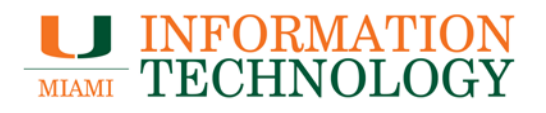

12. Tap on the email address.

| ●●●●○ AT&T LTE | 12:22 PM   | ֎ ∅ 100% | • +           |
|----------------|------------|----------|---------------|
| 🗸 Mail         | PSS        |          |               |
|                |            |          |               |
| IMAP           |            |          |               |
| Account        | pss@       | miami.ed | u >           |
|                |            |          |               |
| <b>—</b>       |            |          |               |
| Mail           |            |          | $\mathcal{I}$ |
| Notes          |            |          | $\bigcirc$    |
|                |            |          | _             |
| D              |            |          |               |
| De             | elete Acco | unt      |               |
|                |            |          |               |

- 13. You should now see all the IMAP Account information and Incoming/Outgoing Mail Server information.
- 14. Under Outgoing Mail Server, tap on the **SMTP server name**.

| ●●●●○ AT&T LTE | 12:23 PM     | @ Ø 100  | 0% 🛑 4 |
|----------------|--------------|----------|--------|
| Cancel         | Account      |          | Done   |
| Name           | PSS          |          |        |
| Email          | pss@miami    | .edu     | >      |
| Description    | PSS          |          |        |
| INCOMING M/    | AIL SERVER   |          |        |
| Host Name      | outlook.offi | ce365.c  | com    |
| User Name      | username@m   | iami.edu | /pss   |
| Password       | •••••        |          |        |
| OUTGOING M     | AIL SERVER   |          |        |
| SMTP           | smtp.offic   | ce365.co | om >   |
|                |              |          |        |
| Advanced       |              |          | >      |

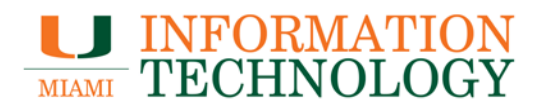

15. Tap on the address listed under **Primary Server**.

| ●●●●○ AT&T LTE | 12:24 PM | @ 🛛 100% 🔜 f |
|----------------|----------|--------------|
| Account        | SMTP     |              |
| PRIMARY SERV   | /ER      |              |
| smtp.office3   | 65.com   | On >         |
| OTHER SMTP S   | BERVERS  |              |
| smtp.gmail.c   | om       | Off >        |
| smtp.gmail.c   | om       | Off >        |
| smtp.gmail.c   | om       | Off >        |

- 16. Tap the notch to the right of **Use SSL** if it does not already show a green background next to the switch and enter 587 as the **Server Port** if it is not already there.
- 17. Tap **Done.** Everything will verify and it will take you back to the SMTP page.

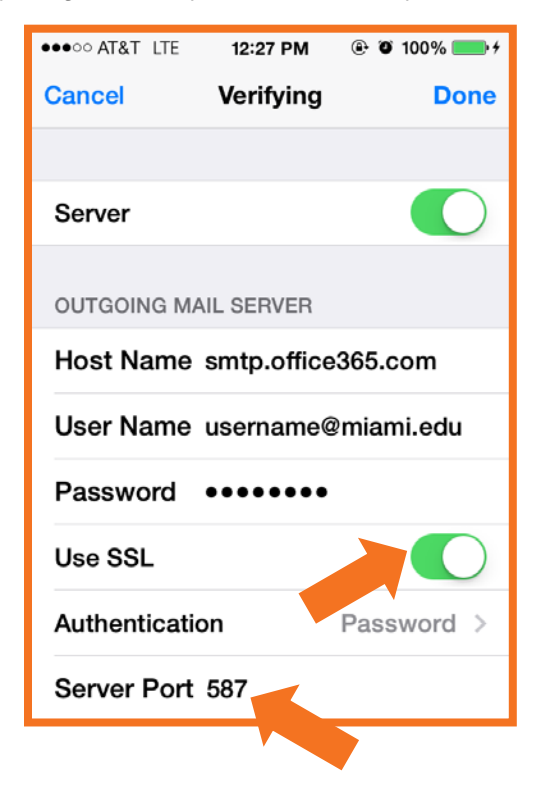

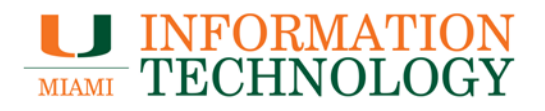

#### 18. Tap **Account** to go back one page.

| ●●●●○ AT&T LTE | 12:24 PM | @ Ø 100% 🛑 f |
|----------------|----------|--------------|
| Account        | SMTP     |              |
| PRIMARY SERV   | ER       |              |
| smtp.office36  | 5.com    | On >         |
| OTHER SMTP S   | ERVERS   |              |
| smtp.gmail.co  | om       | Off >        |
| smtp.gmail.co  | om       | Off >        |
| smtp.gmail.co  | om       | Off >        |

19. Tap Advanced.

| ●●●●○ AT&T LTE | 12:23 PM      | <b>€ © 100%</b> | <b>.</b> |
|----------------|---------------|-----------------|----------|
| Cancel         | Account       |                 | Done     |
| Name           | PSS           |                 |          |
| Email          | pss@miami.e   | du              | >        |
| Description    | PSS           |                 |          |
| INCOMING MA    | IL SERVER     |                 |          |
| Host Name      | outlook.offic | e365.co         | m        |
| User Name      | username@mia  | mi.edu/p        | ss       |
| Password       | •••••         |                 |          |
| OUTGOING M     | AIL SERVER    |                 |          |
| SMTP           | smtp.office   | 365.cor         | n >      |
|                |               |                 |          |
| Advanced       |               |                 | >        |

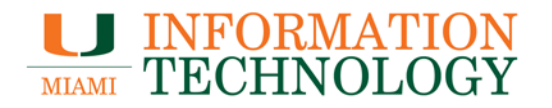

20. Tap the notch to the right of Use SSL if it does not already show a green background next to the switch and enter 993 as the Server Port if it is not already there. Tap **Account.** 

| •••• AT&T LTE 12:24 F | PM 🕑 🏵 100% 💶 🕫 |
|-----------------------|-----------------|
| Account Advan         | ced             |
| Deleted Ivialibox     | ~               |
| Archive Mailbox       |                 |
| DELETED MESSAGES      |                 |
| Remove A              | After one week  |
| INCOMING SETTINGS     |                 |
| Use SSL               |                 |
| Authentication        | Password >      |
| IMAP Path Prefix /    |                 |
| Server Port 993       |                 |
| S/MIME                |                 |
| S/MIME                | $\bigcirc$      |

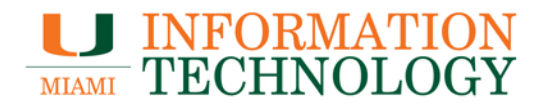

#### 21. Tap **Done** to save your changes.

| ●●●●○ AT&T LTE | 12:23 PM      | ۵ 100%       | • • • |  |
|----------------|---------------|--------------|-------|--|
| Cancel         | Account       | D            | one   |  |
| Name           | PSS           |              |       |  |
| Email          | pss@miam      | i.edu        | >     |  |
| Descriptior    | n PSS         |              |       |  |
|                | AIL SERVER    |              |       |  |
| Host Name      | e outlook.off | ice365.co    | m     |  |
| User Name      | username@n    | niami.edu/ps | ss    |  |
| Password       | •••••         |              |       |  |
| OUTGOING M     | IAIL SERVER   |              |       |  |
| SMTP           | smtp.offi     | ce365.con    | n >   |  |
|                |               |              |       |  |
| Advanced       |               |              | >     |  |

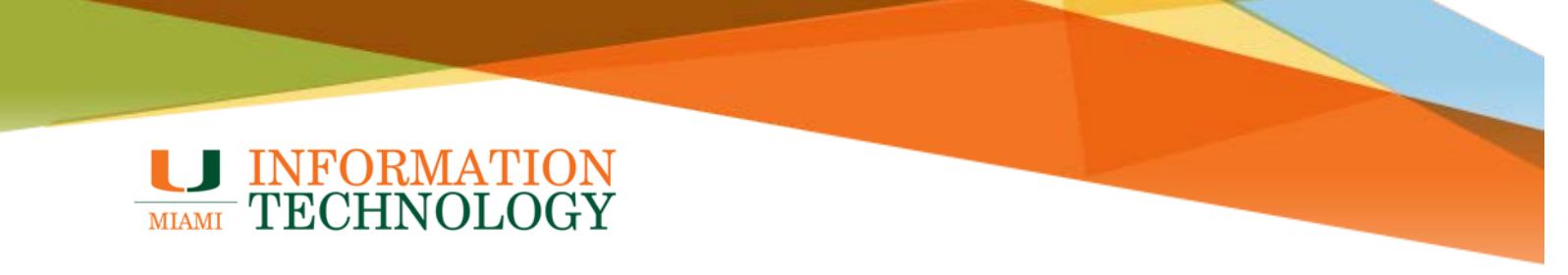

#### Android

These instructions were created using Android Marshmallow. The screens may differ on other versions of Android.

1. On your device click **Settings** > **Accounts** > **Add account**.

|                |                  | ՝ ฿ ๚҇⊮ 🛈 🛡 🖌 🛢 2:38 |        |                    |   | ≱ 🕩 🛈 🛡 | 🖌 着 2:38 |
|----------------|------------------|----------------------|--------|--------------------|---|---------|----------|
| Setti          | ngs              | ۹                    | ÷      | Accounts           |   |         | :        |
| Persona        | 1                |                      | amazon | Amazon Video       |   |         |          |
| <b>Persona</b> | Location         |                      | G      | Google             |   |         |          |
| Ť              |                  |                      | +      | Add account        |   |         |          |
| â              | Security         |                      |        |                    |   |         |          |
| 8              | Accounts         |                      |        |                    |   |         |          |
| G              | Google           |                      |        |                    |   |         |          |
| ۲              | Language & input |                      |        |                    |   |         |          |
| Ħ              | Motorola Privacy |                      |        |                    |   |         |          |
| 0              | Backup & reset   |                      |        |                    |   |         |          |
|                | 0                |                      |        | $\bigtriangledown$ | 0 |         |          |

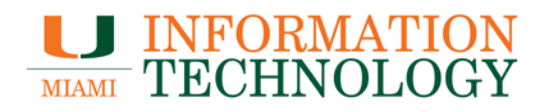

2. Tap Personal (IMAP).

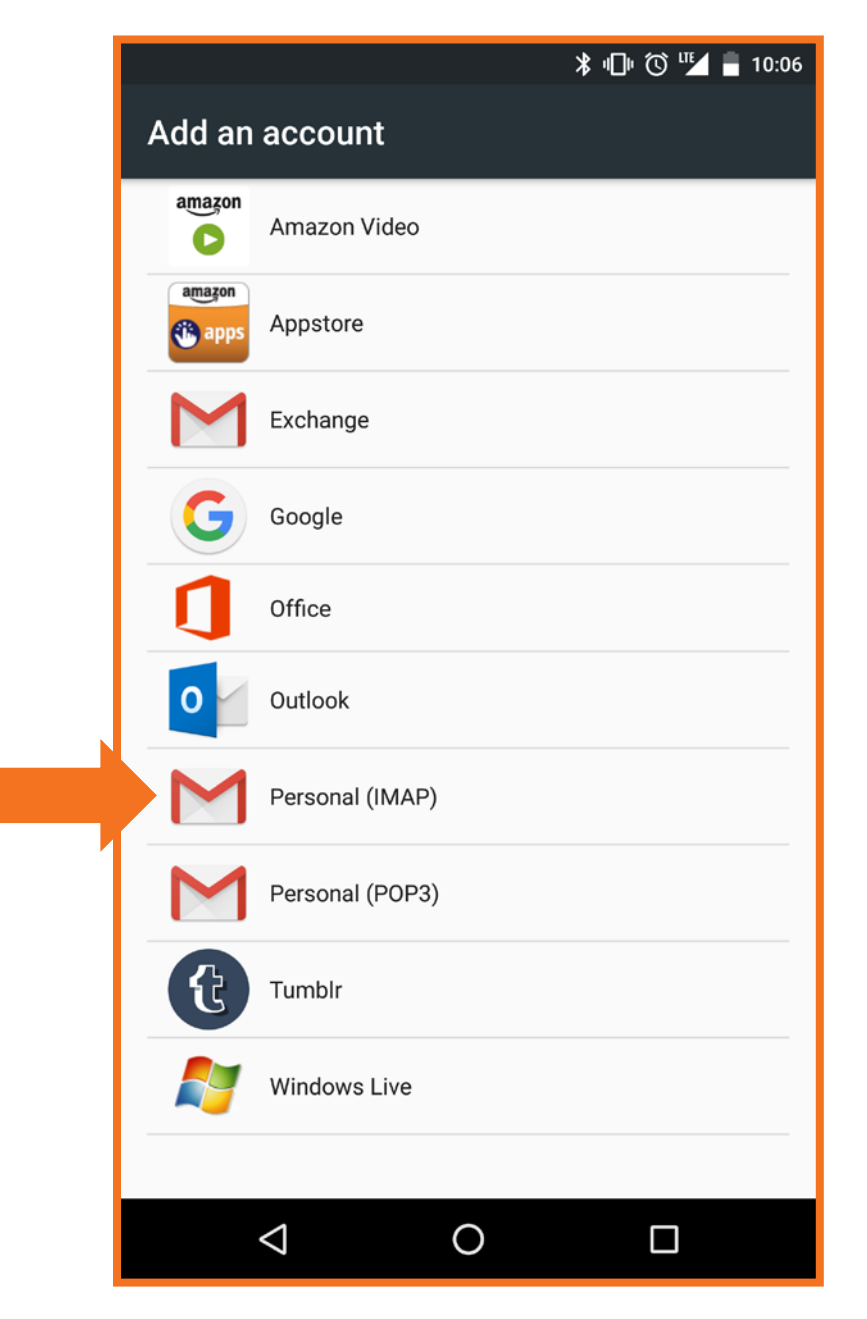

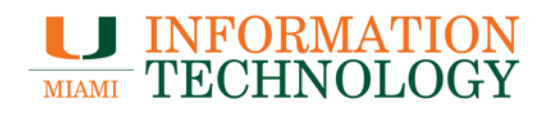

3. Enter the address of the mailbox you would like to add. (e.g. <u>pss@miami.edu</u>) and then click **Next**.

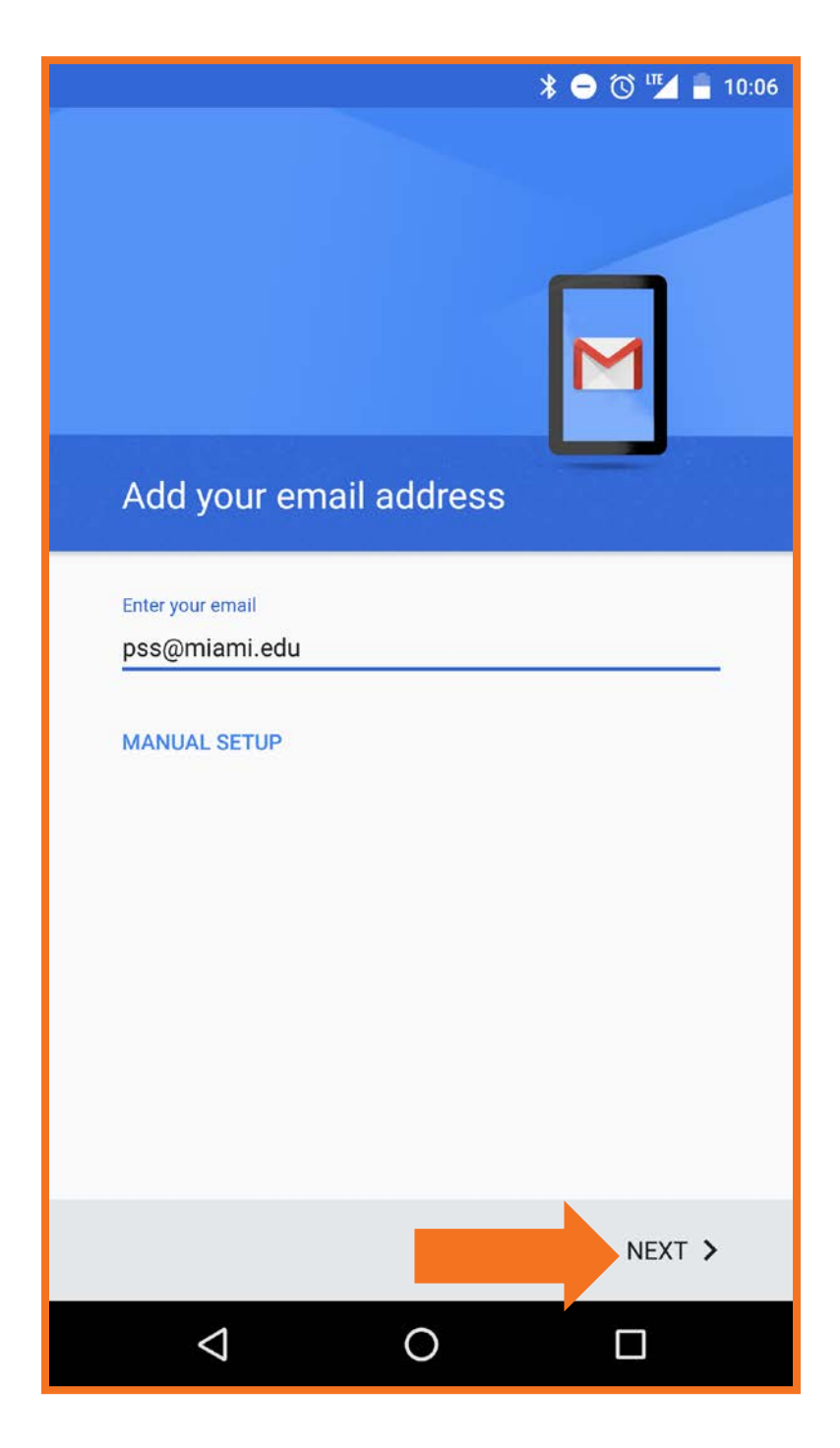

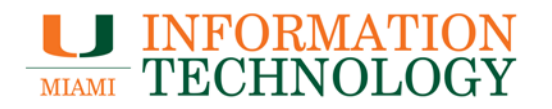

- 4. On the Incoming Server Settings screen enter the following information:
  - **Username:** Your email address/departmental mailbox email address (e.g. youremail@miami.edu/pss@miami.edu).
  - **Password**: Your password.
  - Server Address: outlook.office365.com
  - **Port**: 993
  - Security type: SSL/TLS
- 5. Click Next.

|                              | * 😑 🛈 🌇 🔒 10:10 |
|------------------------------|-----------------|
| Incoming server setting      | gs              |
| Username                     |                 |
| youremail@miami.edu/pss@miar | ni.edu          |
| Password                     |                 |
|                              | ×               |
| Show password                |                 |
| Server                       |                 |
| outlook.office365.com        |                 |
| Port                         |                 |
| 993                          |                 |
|                              |                 |
| Security type                |                 |
| SSL/TLS                      | *               |
|                              |                 |
|                              |                 |
|                              |                 |
|                              |                 |
|                              |                 |
|                              |                 |
| <                            | NEXT >          |
|                              |                 |

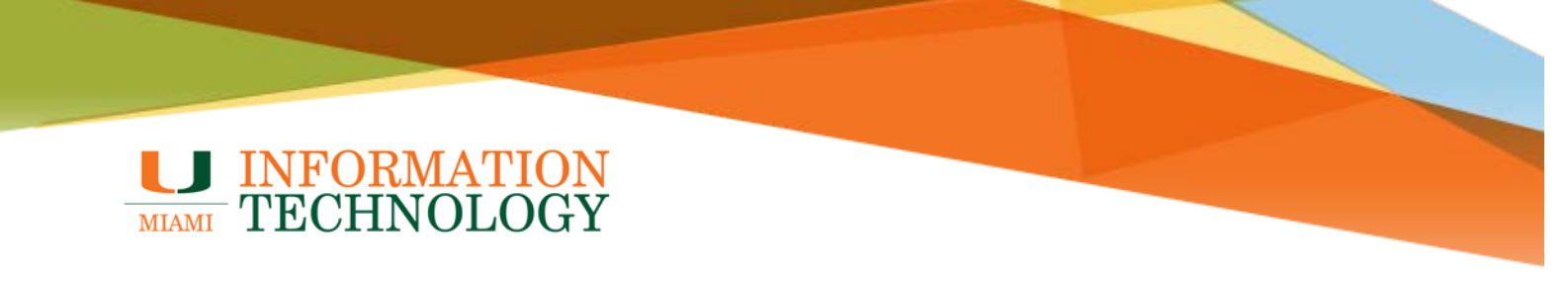

- 6. On the Outgoing Server Settings screen enter the following information:
  - Username: Your email address (e.g. youremail@miami.edu).
  - **Password**: Your password.
  - Server Address: smtp.office365.com
  - **Port**: 587
  - Security type: STARTTLS (accept all certificates)
- 7. Click Next.

| *                                                | 😑 🛈 🍱 💈 10:32 |
|--------------------------------------------------|---------------|
| Outgoing server settings                         |               |
| Require signin                                   |               |
| Username<br>youremail@miami.edu                  |               |
| Password                                         | ×             |
| Show password                                    |               |
| SMTP server<br>smtp.office365.com                |               |
| Port<br>587                                      |               |
| Security type STARTTLS (accept all certificates) | v             |
|                                                  |               |
| <                                                | NEXT >        |
|                                                  |               |

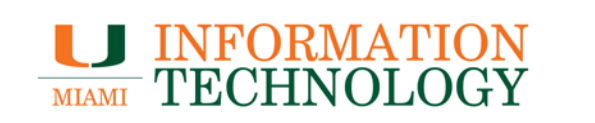

8. The account should verify. On the next screen, you will be able to set notifications for the account. Uncheck the options you wish to disable. Click **Next.** 

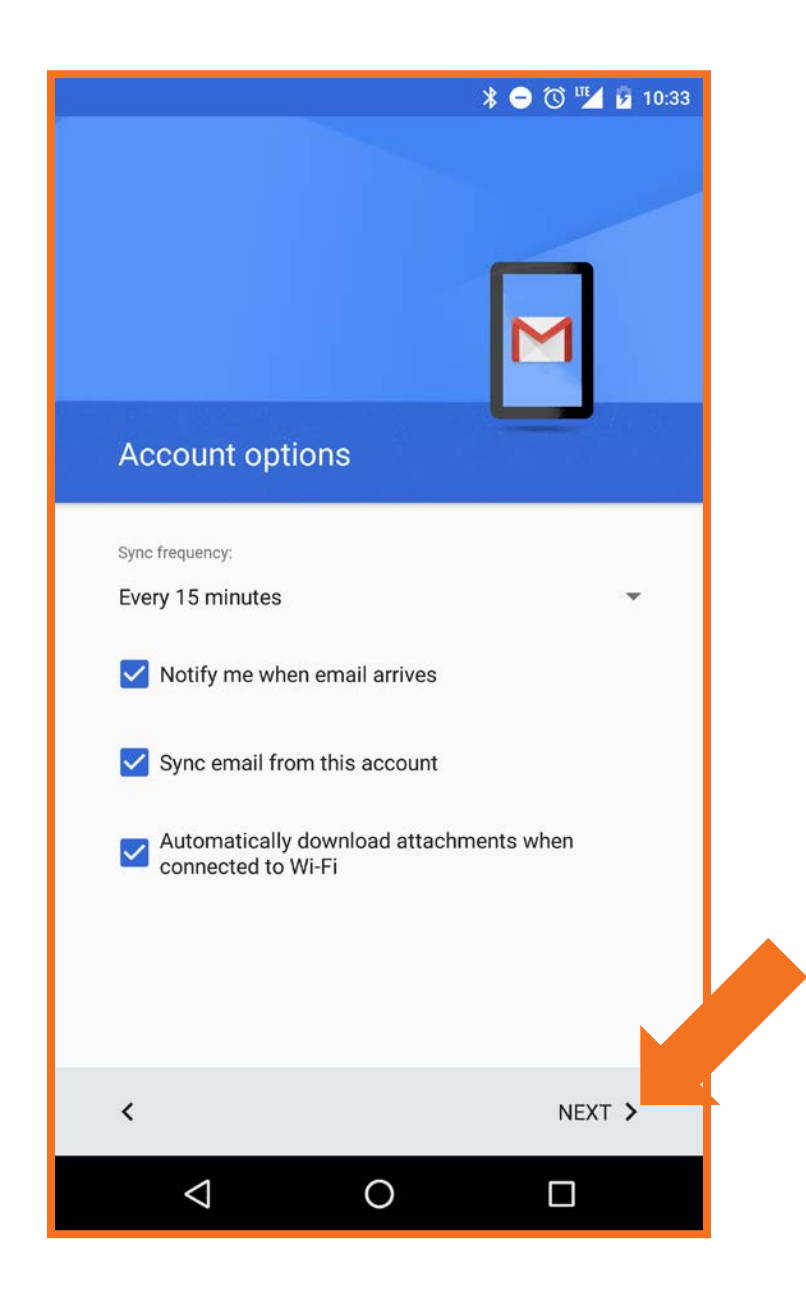

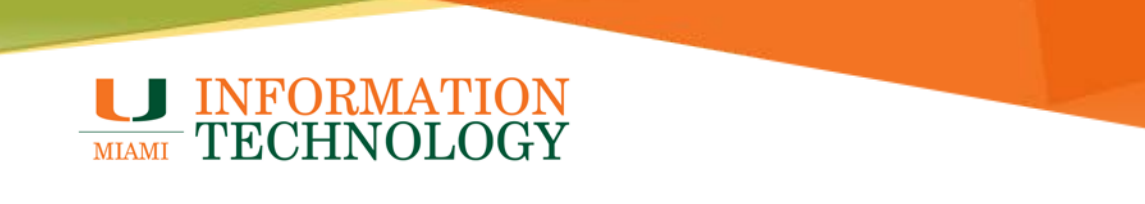

9. On the next screen, you can adjust the Account Name if needed. Click **Next** to complete the setup.

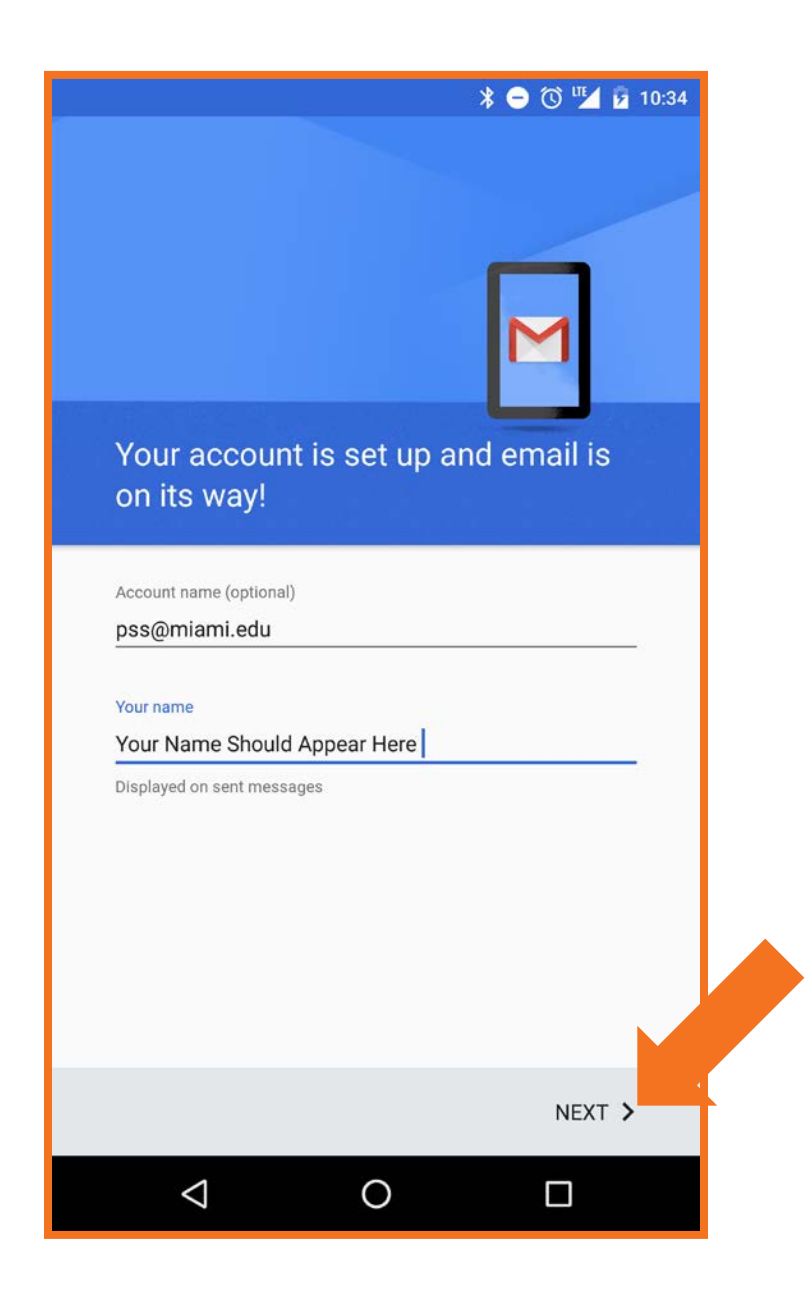

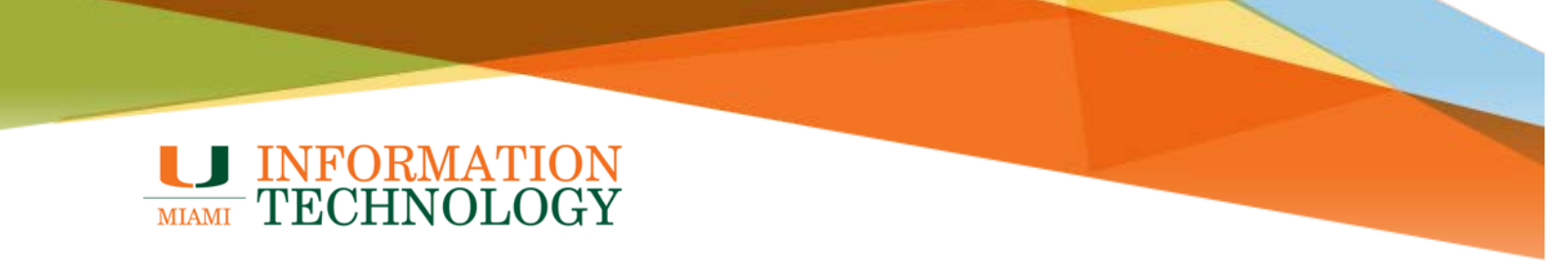

### Removing a Secondary Office 365 Mailbox from a Mobile Device

#### iPhone, iPad, or iPod Touch

- 1. Tap Settings > Mail, Contacts, Calendar.
  - If you are on iOS 10.3, tap Settings > Mail > Accounts
- 2. Tap the e-mail account you wish to remove.

| ••••• A             | T&T 穼 1:59 PM 🕑 🕈 🍯 10    | 0% 🛑 🗲 |
|---------------------|---------------------------|--------|
|                     | Settings                  |        |
|                     | Mail, Contacts, Calendars | >      |
|                     | Notes                     | >      |
|                     | Reminders                 | >      |
|                     | Phone                     | >      |
|                     | Messages                  | >      |
|                     | FaceTime                  | >      |
| <b>.</b>            | Maps                      | >      |
| $(\pm)$             | Compass                   | >      |
| 0                   | Safari                    | >      |
|                     | News                      | >      |
|                     |                           |        |
| 5                   | Music                     | >      |
| <b>&gt;&gt;&gt;</b> | Videos                    | >      |
|                     |                           |        |

| ••••• AT&T 夺                          | 1:59 PM          | ê 7 Ö         | 100% 💼 🗲   |
|---------------------------------------|------------------|---------------|------------|
| Settings Mail,                        | Contacts,        | Calendars     |            |
|                                       |                  |               |            |
| ACCOUNTS                              |                  |               |            |
| <b>iCloud</b><br>iCloud Drive, Contac | cts, Safari, Not | es and 3 more | >          |
| Exchange<br>Calendars                 |                  |               | >          |
|                                       |                  |               |            |
|                                       |                  |               |            |
| Add Account                           |                  |               | >          |
|                                       |                  |               |            |
| Fetch New Data                        | I                | 15            | min >      |
| MAIL                                  |                  |               |            |
| Preview                               |                  | 2 L           | ines >     |
| Show To/Cc Lab                        | pel              |               | $\bigcirc$ |
| Swipe Options                         |                  |               | >          |
| Flag Style                            |                  | C             |            |

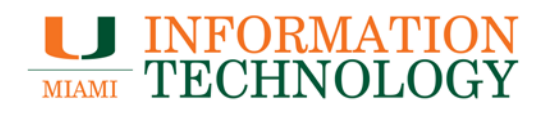

3. Scroll towards the bottom of the window and click Delete Account.

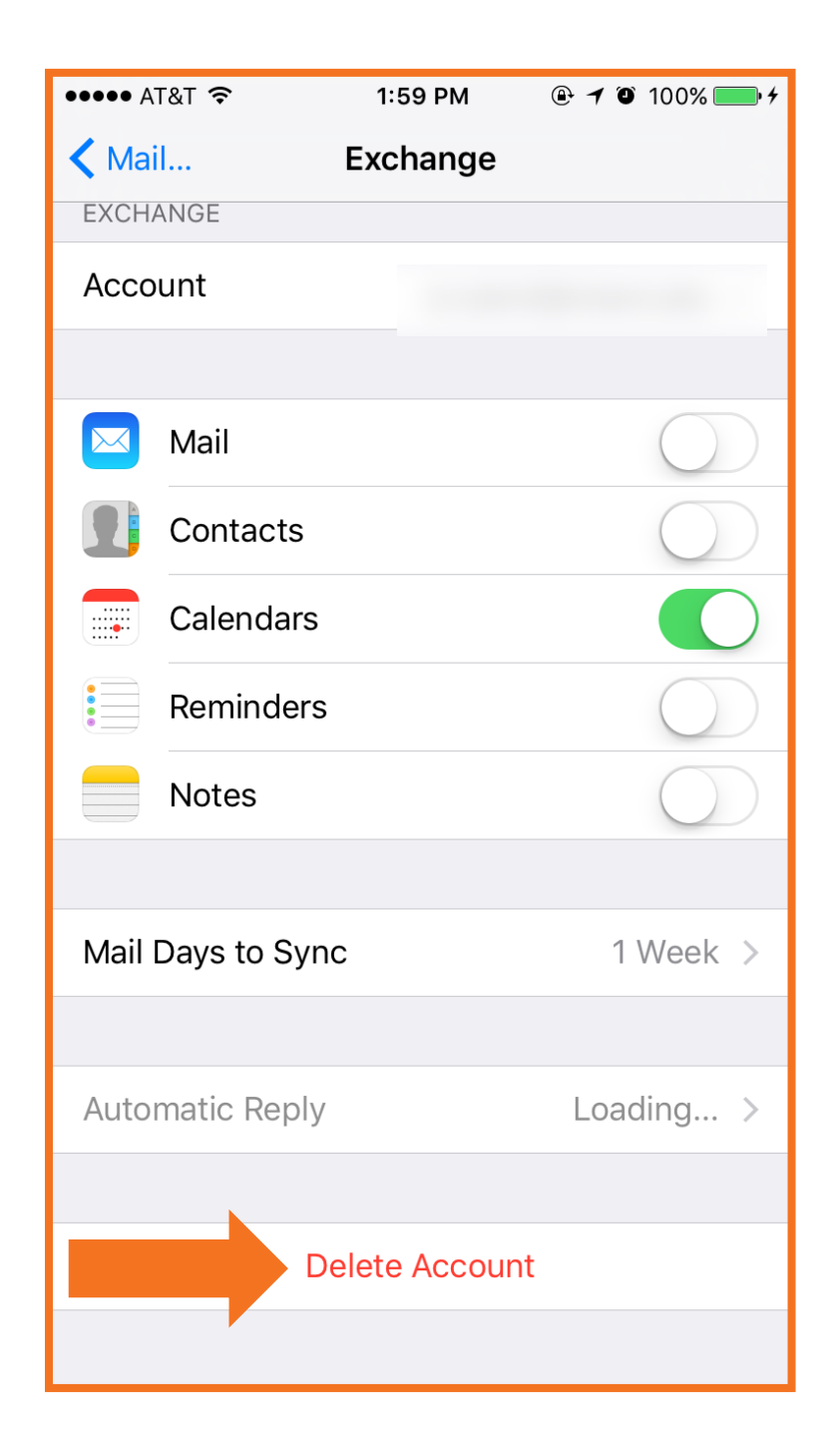

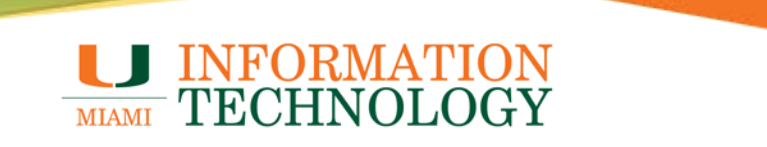

4. A Delete Account warning will appear, click **Delete from My iPhone** to complete the process.

| ••••• A | T&T 穼                            | 1:59 PM                              |                                    |
|---------|----------------------------------|--------------------------------------|------------------------------------|
| 🗙 Ma    | il                               | Exchange                             |                                    |
| EXCH    | ANGE                             |                                      |                                    |
| Acco    | ount                             |                                      |                                    |
|         |                                  |                                      |                                    |
|         | Mail                             |                                      | $\bigcirc$                         |
|         | Contacts                         |                                      | $\bigcirc$                         |
|         | Calendars                        |                                      |                                    |
|         | Reminders                        | 5                                    | $\bigcirc$                         |
|         | Notes                            |                                      | $\bigcirc$                         |
|         |                                  |                                      |                                    |
| Mail    | Days to Syr                      | าด                                   | 1 Week >                           |
| A       | re you sure yo<br>calendars will | u want to continu<br>be removed fron | ue? All Exchange<br>n your iPhone. |
|         | Delete                           | e from My iF                         | Phone                              |
|         |                                  | Cancel                               |                                    |

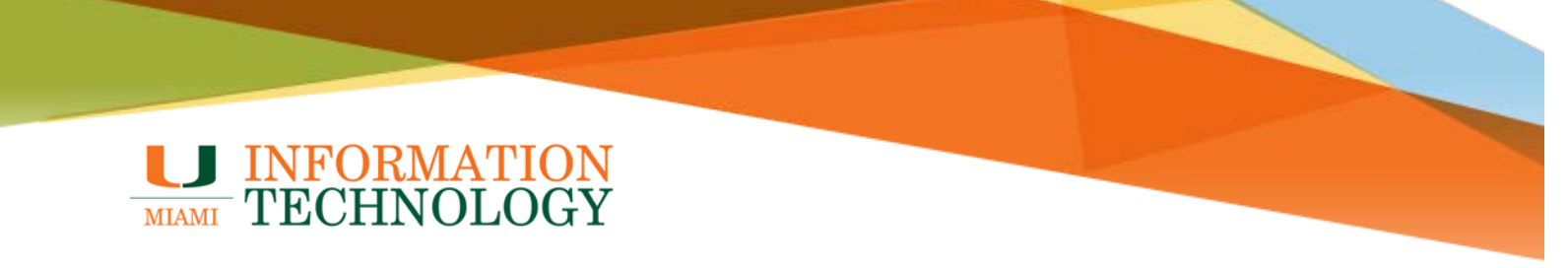

#### Android

These instructions were created using Android Marshmallow. The screens may differ on other versions of Android.

- 1. On your device click **Settings** > **Accounts**.
- 2. Tap the account you wish to delete.

|         |                  | ≱ ս⊡ի 🛈 マ ⊿ 盲 2:38 |        |                 | *⊖⊙ |
|---------|------------------|--------------------|--------|-----------------|-----|
| Setti   | ngs              | ۹                  | ÷      | Accounts        |     |
| Demen   |                  |                    | amazon | Amazon Video    |     |
| Persona |                  |                    | G      | Google          |     |
| •       | Location         |                    | 1      | Office          |     |
| â       | Security         |                    | Μ      | Personal (IMAP) |     |
|         | Accounts         |                    | +      | Add account     |     |
| G       | Google           |                    |        |                 |     |
|         |                  |                    |        |                 |     |
| æ       | Language & Input |                    |        |                 |     |
| Ħ       | Motorola Privacy |                    |        |                 |     |
| •       | Backup & reset   |                    |        |                 |     |
|         |                  |                    |        |                 |     |
|         | <u>م</u>         |                    |        | 0               |     |

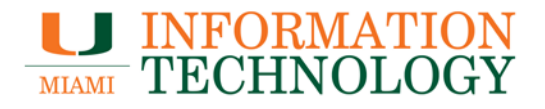

3. Tap the account.

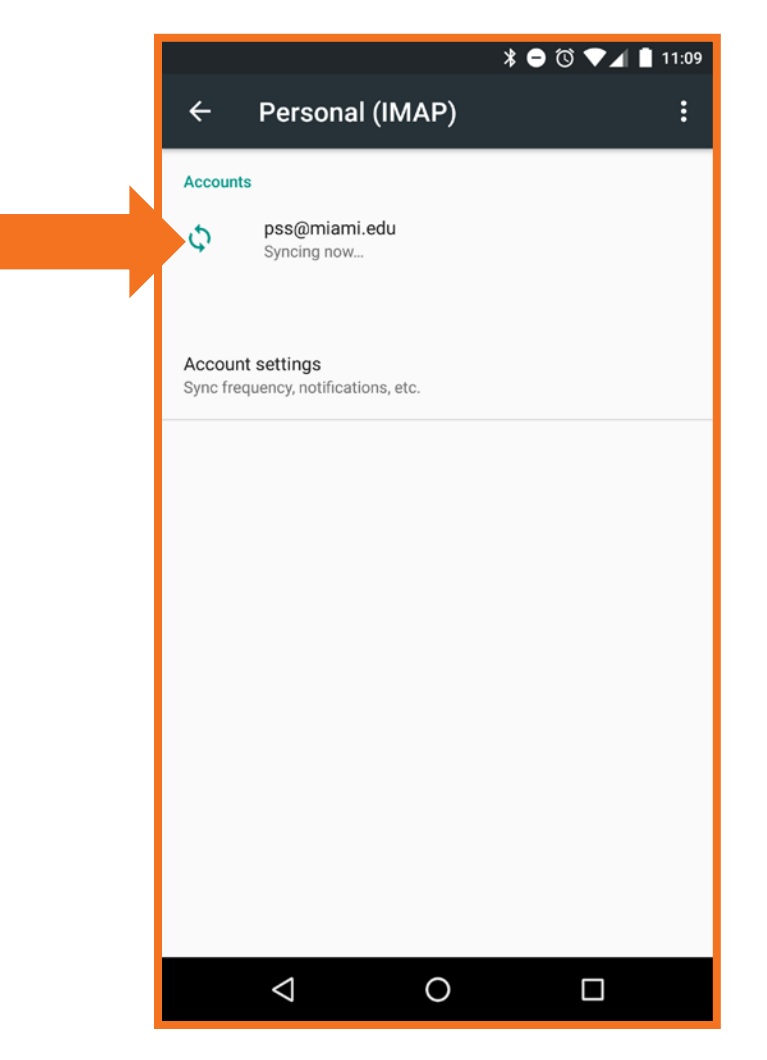

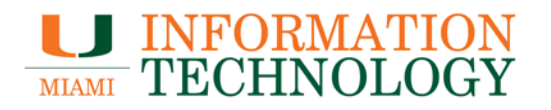

- 4. Tap the three dots in the top right corner.
- 5. Select Remove Account.

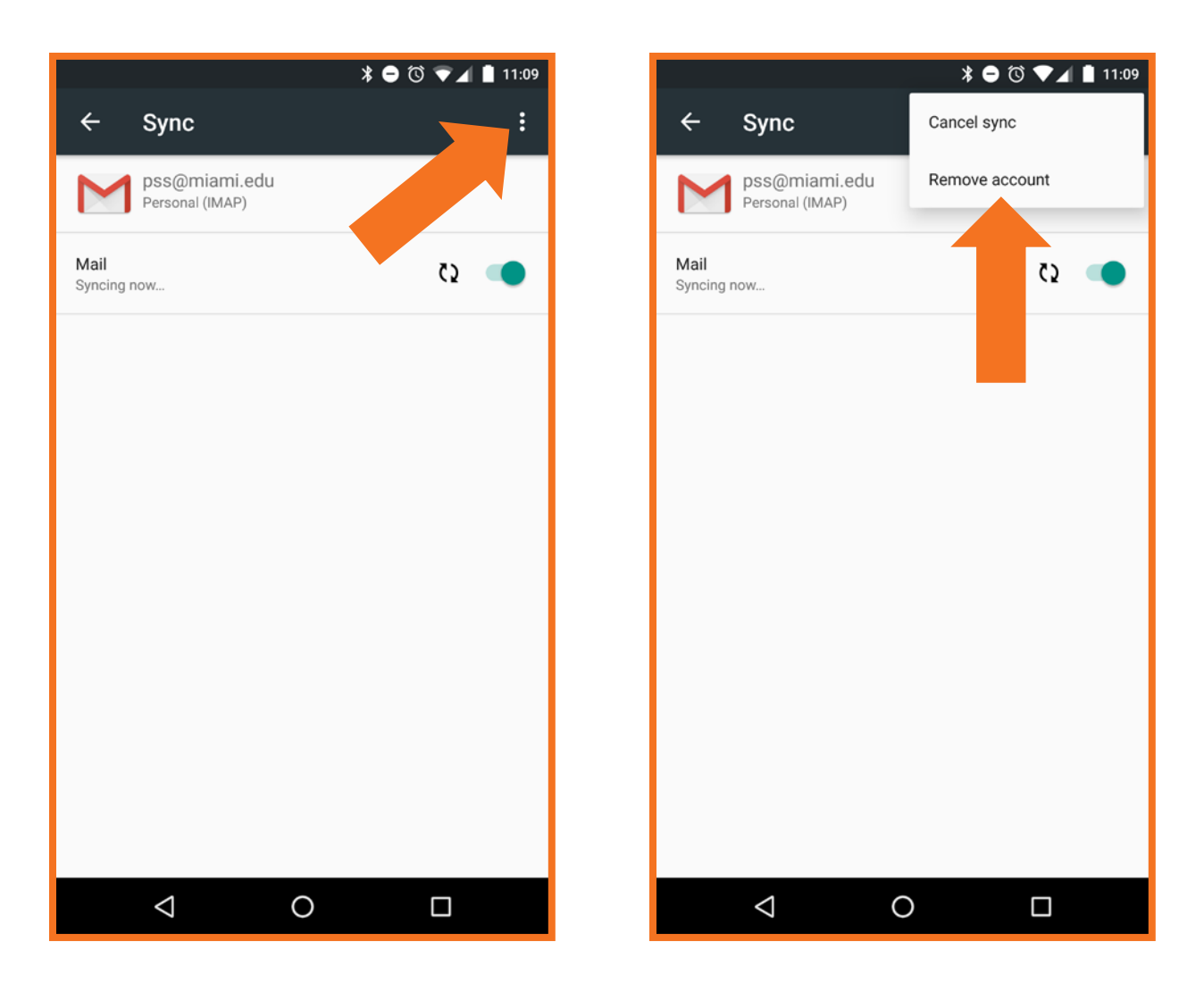